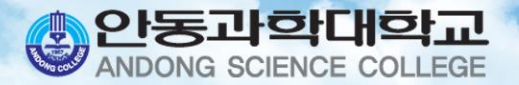

# 휴복학신청 안내

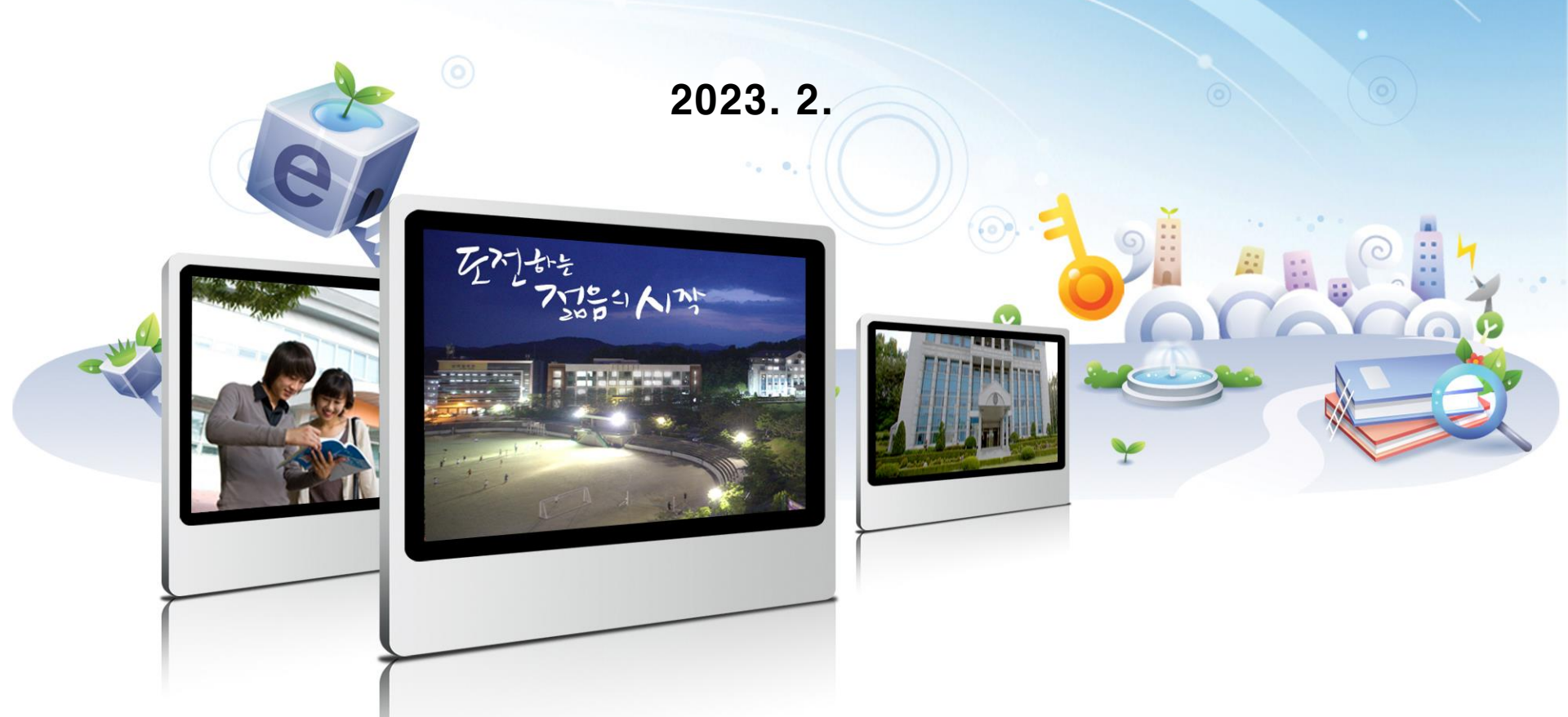

# 목 차

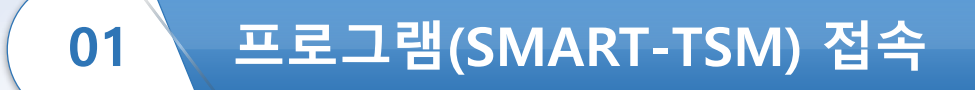

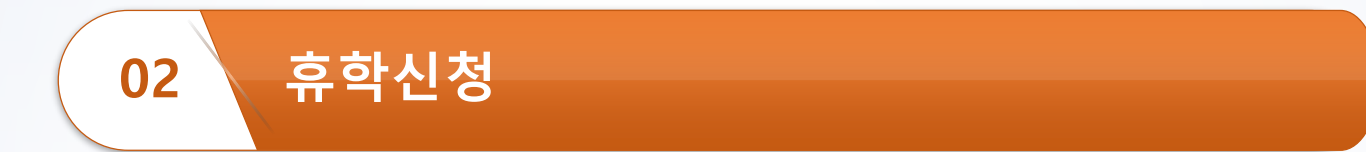

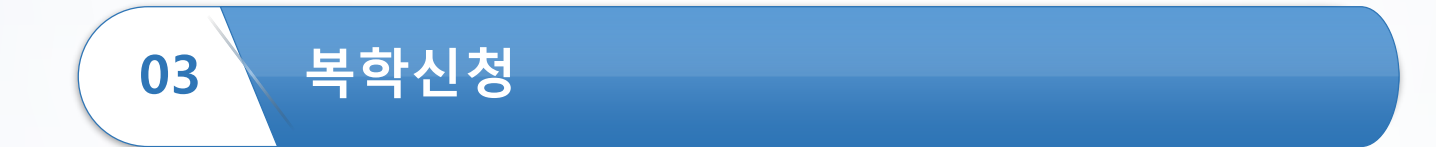

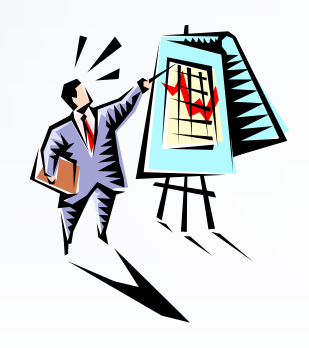

#### 프로그램(SMART-TSM) 접속(1)

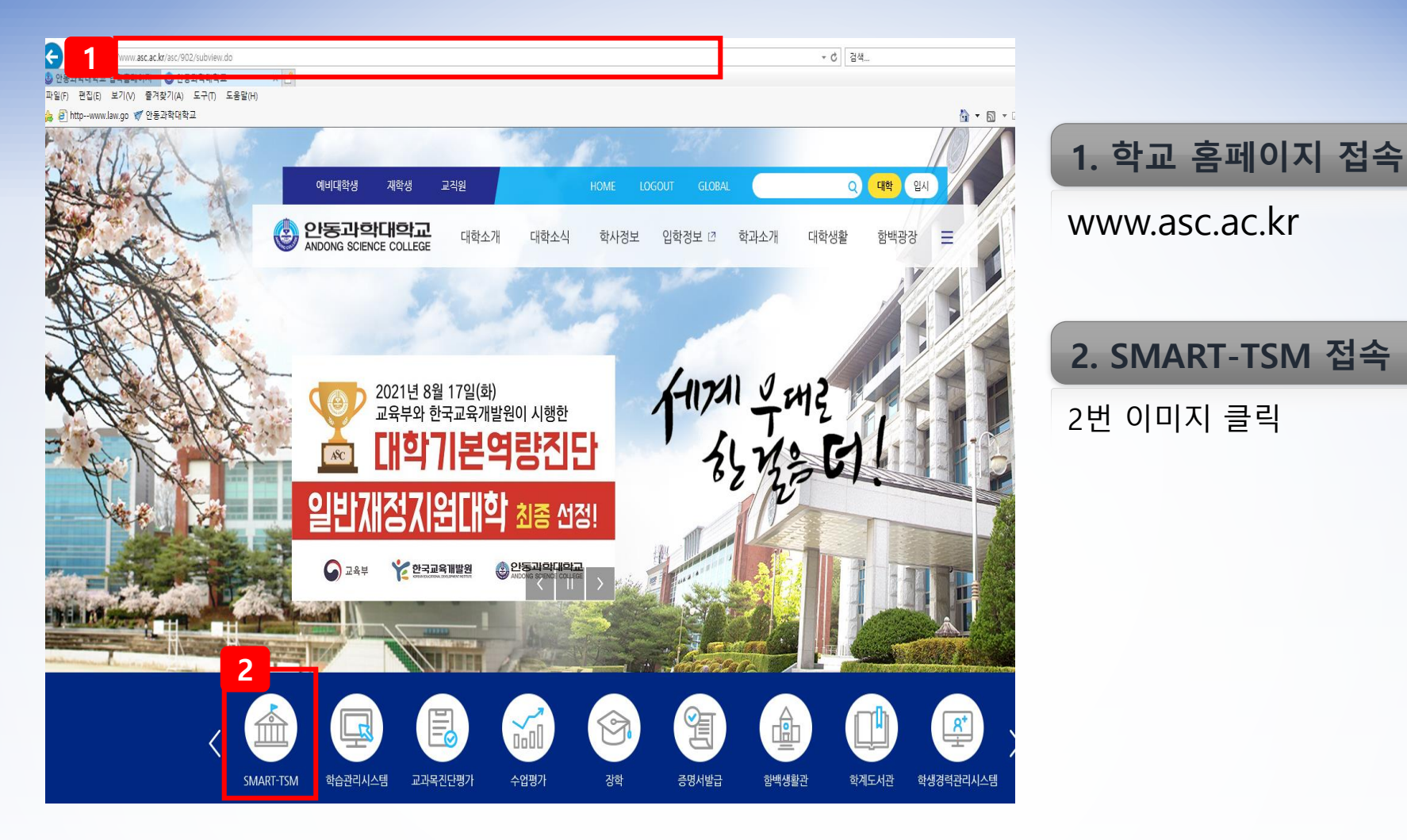

#### 프로그램(SMART-TSM) 접속(2)

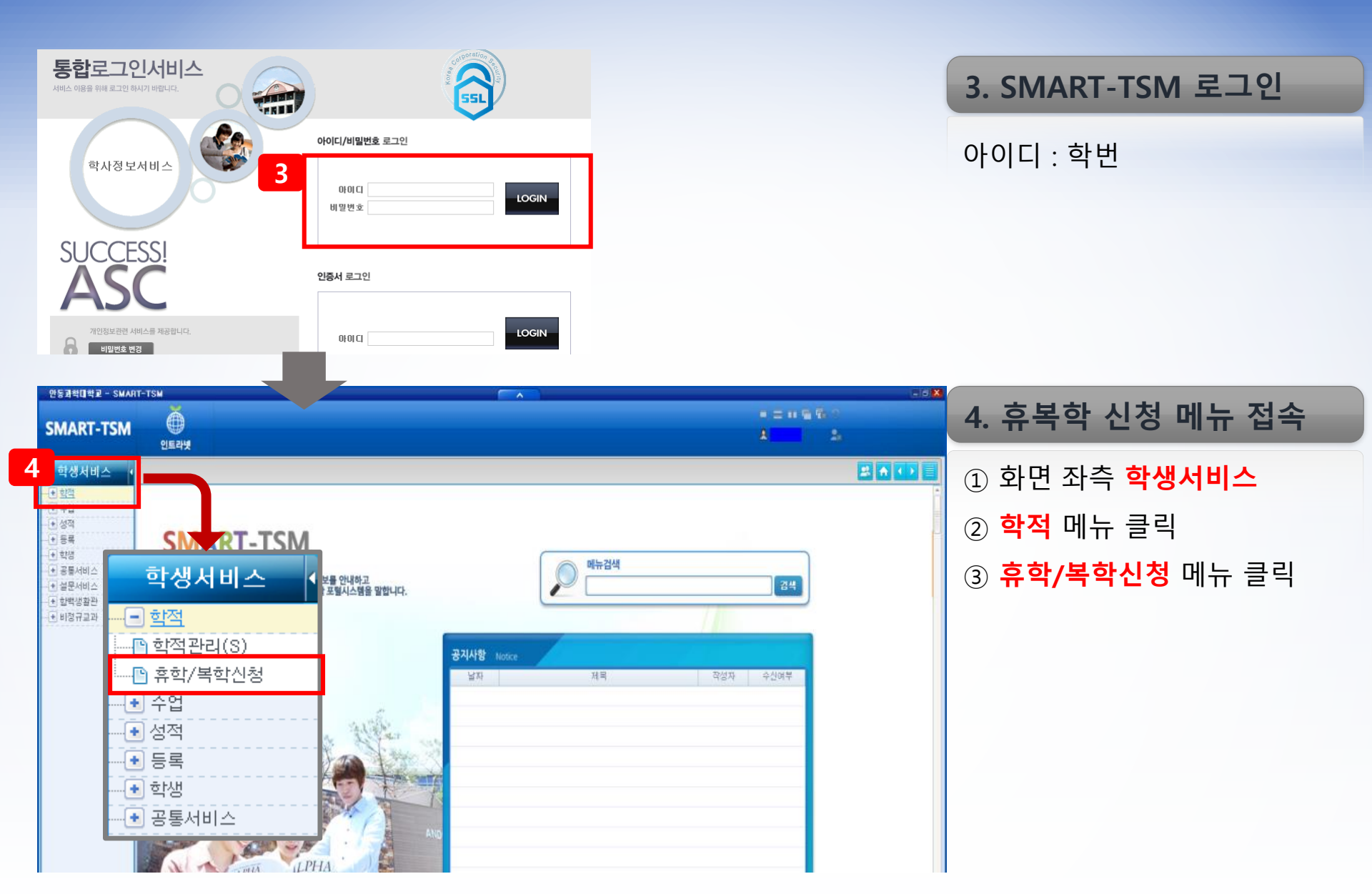

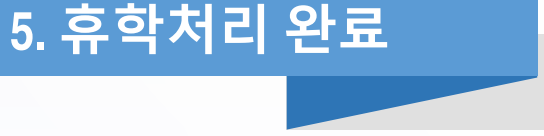

학적 "휴학"으로 변경 완료

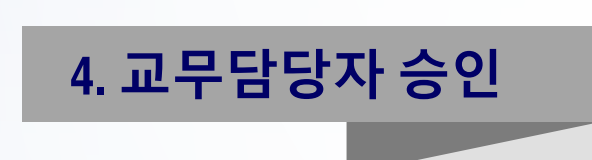

휴학사유에 따른 증빙서류 확인 후 승인

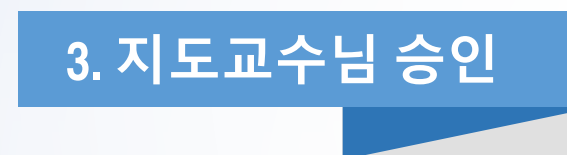

지도교수님이 SAMRT-TSM에서 휴학 승인

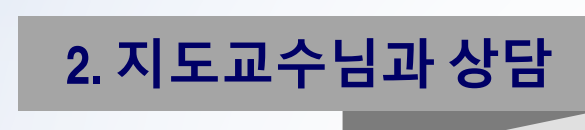

1. 휴학신청

지도교수님과 휴학사유 및 계획에 대하여 상담

- 질병휴학: 진단서(4주 이상)
- 군입대휴학: 입영통지서
- SMART-TSM 에서 휴학 신청 ※ 휴학 사유에 대한 증빙자료 첨부

### <mark>휴학신청(1) –</mark> 절차

## **휴학신청(2) -** 방법

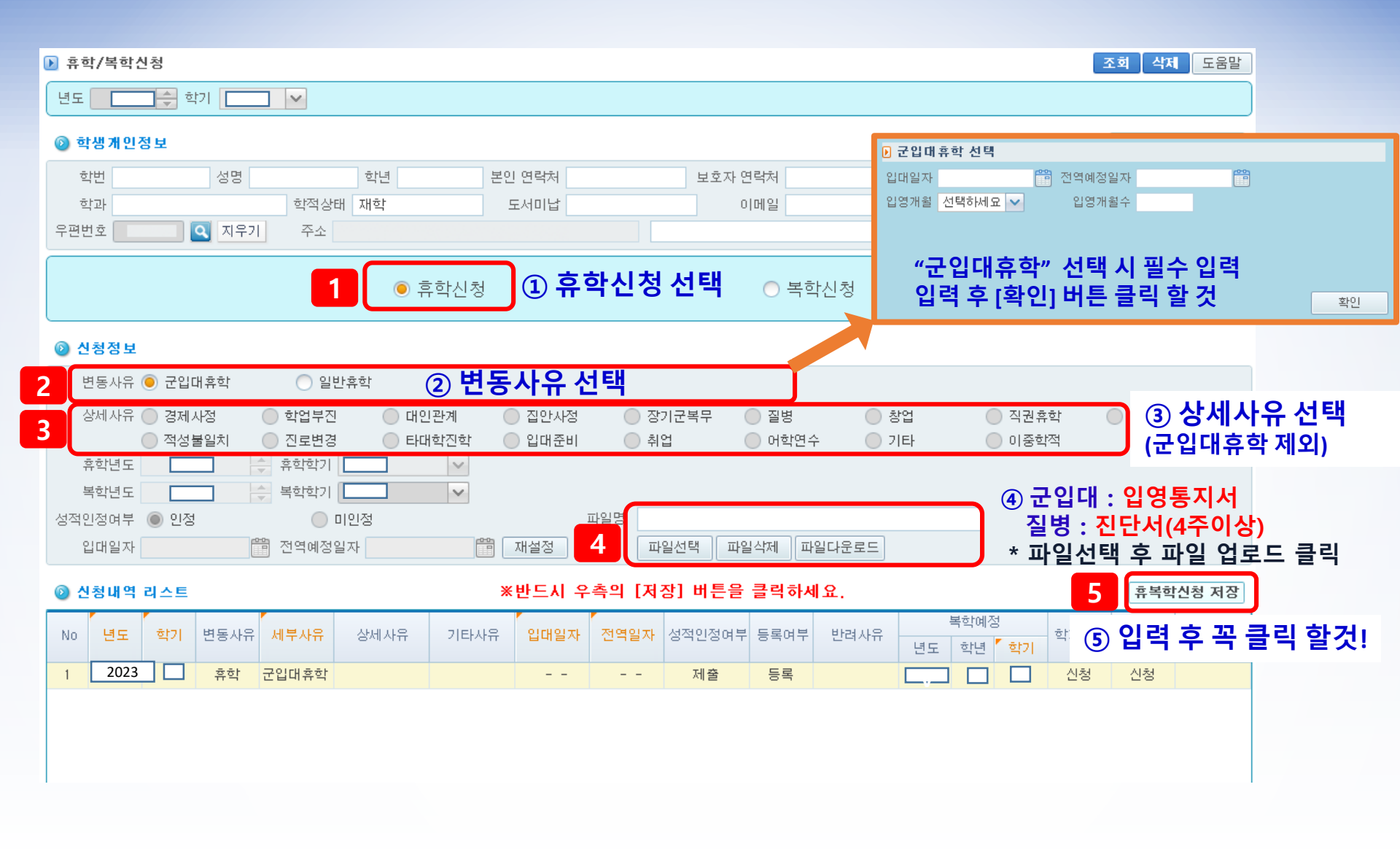

## <mark>복학신청(1) –</mark> 절차

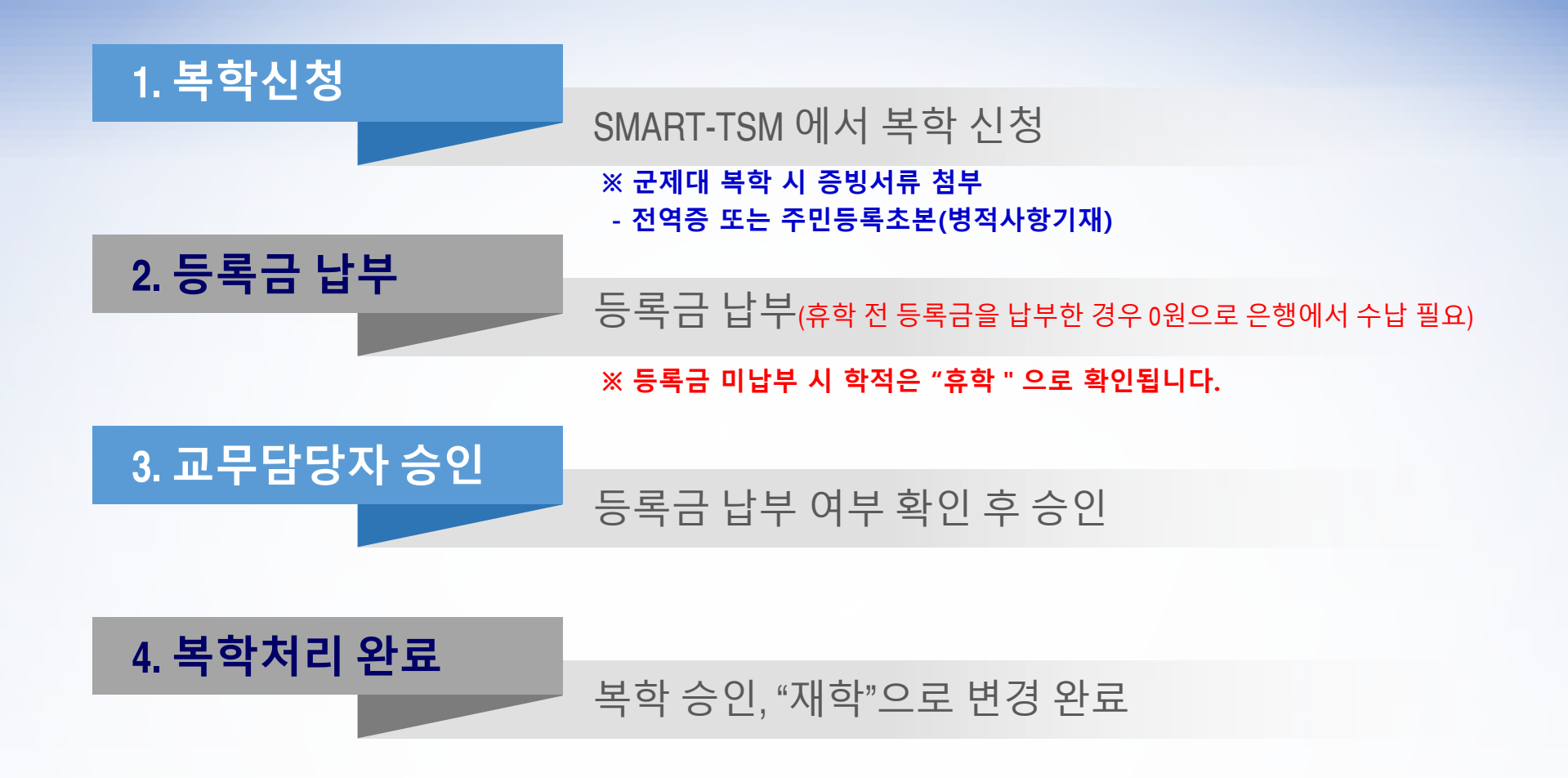

## 복학신청(2) - 방법

| ( | › 휴학/복학신청                                                                                                    | 예비군중대 병력사항입력 🛛 🗙                                                                                                    |
|---|----------------------------------------------------------------------------------------------------|----------------------------------------------------------------------------------------------------|
|   | 년도 2023 🚖 학기 1학기 🛩                                                                                                    | 병역사항 ● 영비군 (군복무를 미친 자, 군복무 중인자, 소집복무를 미친자, 소집복무<br>중인자, 대체복무를 미친자, 대체복무 중인자)<br>● 미방인 (고대외과, 이나) 적업과 에버글부모 마르지, 기타나오 캐터지) |
|   |                                                                                                    | <ul> <li>- 긴영귀 (고린제자, 의가자 '리국자, 에미고북구 진료자, 기다자규 예정자)</li> <li>- 군미필 (장병검사대상자, 입영대기자, 입영예정자, 입영연기자)</li> </ul>             |
|   | · · · · · · · · · · · · · · · · · · ·                                                                                                    | 군번 군복무구분 선택하세요 💙                                                                                                    |
|   | 학과     ·     ·     ·     ·     ·     ·     ·     ·     ·     ·     ·     ·     ·     ·     ·     ·     ·     ·     ·     ·     ·     ·     ·     ·     ·     ·     ·     ·     ·     ·     ·     ·     ·     ·     ·     ·     ·     ·     ·     ·     ·     ·     ·     ·     ·     ·     ·     ·     ·     ·     ·     ·     ·     ·     ·     ·     ·     ·     ·     ·     ·     ·     ·     ·     ·     ·     ·     ·     ·     ·     ·     ·     ·     ·     ·     ·     ·     ·     ·     ·     ·     ·     ·     ·     ·     ·     ·     ·     ·     ·     ·     ·     ·     ·     ·     ·     ·     ·     ·     ·     ·     ·     ·     ·     ·     ·     ·     ·     ·     ·     ·     ·     ·     ·     ·     ·     ·     ·     ·     ·     ·     ·     ·     ·     ·     ·     ·     ·     ·     ·     ·     ·     ·     ·     ·< | 전역구분 선택하세요 V 전역계급 선택하세요 V                                                                                                 |
|   | 우편번호 . 직 지우기 주소 .                                                                                                    | 법정철사 · · · · · · · · · · · · · · · · · · ·                                                                                |
|   |                                                                                                    | 예비군 정보 입력                                                                                                    |
|   |                                                                                                    | (금약생 월구사양)                                                                                                    |
|   | ◎ <sup>신청정보</sup> ① <b>복학신청 선택</b>                                                                                                    | 확인 취소                                                                                                    |
| 2 | 변동사유 💿 군입대휴학 💿 일반휴학 📀 변동사유 선택                                                                                                    |                                                                                                    |
|   | 상세사유 🔵 경제사정 💿 학업부진 💿 대인관계 💿 집안사정 💿 장기군복무 💿 질병 💿 창업                                                                                                    | ● 직권휴학 ● 임신,출산,육아                                                                                                    |
|   | ● 적성불일치 ● 진로변경 ● 타대학진학 ● 입대준비 ● 취업 ● 어학연수 ● 기타<br>호하네드                                                                                                    | <ul> <li>이중학적</li> </ul>                                                                                                  |
|   | 부학년도 수 복학학기 · · · · · · · · · · · · · · · · · ·                                                                                                    | 그게데비험 /피스니하                                                                                                    |
|   | 성적인정여부 인정 미인정 파일명                                                                                                    | 군제내족약 (월우사양)<br>dda rrь ancett/unukajuk                                                                                   |
|   | 입대일자 3 전역예정일자 2 2 2 2 2 2 2 2 2 2 2 2 2 2 2 2 2 2 2                                                                                                    | 신역등 또는 우신등속조존(영직자영기재)<br>사일선택 후 파일 업로드 클릭                                                                                 |
|   | ◎ 신청배역 리스 ③ 군제대복학시전역일자입력 축의 [저장] 버튼을 클릭하세요.                                                                                                    | · · · · · · · · · · · · · · · · · ·                                                                                       |
|   | No         된         학기         변동사유         세부사유         상세사유         기타사유         입대일자         전역일자         성적인정여부         등록여부         반려사유         년도                                                                                                    | <sup>록학예정</sup> 학 5 입력 후 꼭 클릭 할것!                                                                                         |
|   |                                                                                                    |                                                                                                    |
|   |                                                                                                    |                                                                                                    |
|   |                                                                                                    |                                                                                                    |
|   |                                                                                                    |                                                                                                    |